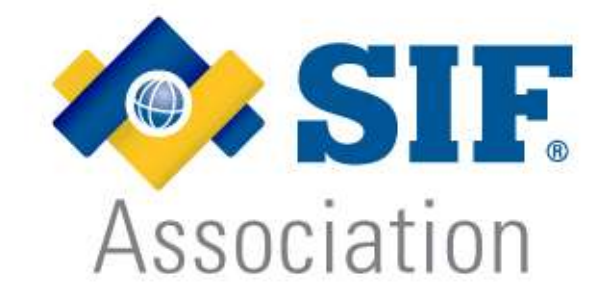

# SIF Test Harness User Manual: SIF 2 Enabled Applications

April 2012 V1.0

# Contents

| Testing (SIF 2 Enabled Application Test Harness) | 3  |
|--------------------------------------------------|----|
| Introduction                                     | 3  |
| Accessing                                        | 3  |
| Locating                                         | 3  |
| Understanding Expectations                       | 4  |
| What Your Product Offers                         | 4  |
| Login                                            | 15 |
| The Exception                                    | 15 |
| Test Session                                     | 16 |
| Submitting Results                               | 17 |
| Further Assistance                               | 17 |

# **Testing (SIF 2 Enabled Application Test Harness)**

# Introduction

The key to any certification is demonstrating mastery, so it should be no surprise that this holds true for SIF Certified Products. The SIF Association makes available to all its members the SIF Test Harness for both informal testing and testing in order to acquire a certification. This chapter will walk you through all the steps in testing your product.

# Accessing

In order to use the Test Harness you must first secure a login to the SIF Community Site by following the directions found here: <u>http://www.sifassociation.org/us/community.asp</u>

# Locating

The second incarnation of the SIF Test Harness can be found at: <u>http://compliance.sifinfo.org/sifcompliance/home.jsp</u>

Once there you will be presented with many Test Suites for your use.

|      | SIF 2 Enabled Application | <u>2.2-1</u> |
|------|---------------------------|--------------|
| SIE. | SIF 2 Enabled Application | <u>2.3-1</u> |
|      | SIF 2 Enabled Application | <u>2.4-1</u> |

Only Test Suites with a SIF logo in the first column may be used for formal certification testing.

# **Understanding Expectations**

Once you make your selection, there are several components to testing that you need to pay attention to.

http://compliance.sifinfo.org/sifcompliance/productStandard.jsp?id=SIF+2+Enabled+Application+2.3-1

### **Product Standard**

Click below for product standard documentation on:

SIF 2 Enabled Application

The Product Standard is the requirements above and beyond the specification that your product must adhere to in order to become certified.

# **What Your Product Offers**

While there is a core SIF Infrastructure that all products must comply with, there are many choices to be made for: supported infrastructure components, completely optional technologies, objects and elements that are supported. These valid choices must be represented in fair testing of your software, so you must disclose these to the Test Harness. In addition this information will become public knowledge once your product is certified in order to inform customers of your software's SIF capabilities.

To do this, you must complete and submit a Conformance Statement Questionnaire (CSQ) which also carries critical branding and versioning information. In order to create a CSQ use the controls pictured here (note: they are located on the bottom left of the Test Suites front page). While the optional elements you declare support for are not required to appear in your data objects during testing, remember that: you warranty these capabilities and failing to disclose elements that you do support may result in loss of sales.

# Conformance Statement Questionnaire

Preview Conformance Statement Questionnaire

Create a new Conformance Statement

<u>Create a new Conformance</u> <u>Statement, importing data from an</u> <u>existing Conformance Statement</u>

Edit an existing Conformance Statement

<u>View an existing Conformance</u> <u>Statement</u>

http://compliance.sifinfo.org/sifcompliance/CSQEditor/new.jsp?csq=SIF+2+Enabled+Application&version=2.3-1

| Revisio | n History:     | eoung.                                                                                  |
|---------|----------------|-----------------------------------------------------------------------------------------|
| Version | Date           | Change History                                                                          |
| 0.0.4   | March 21, 2009 | This is the first release of the SIF 2 Enabled Application (2.3) Conformance Statement. |
| 2.3-1   |                |                                                                                         |

Consider reading the introductory text at least once.

| 1. Submitter Informati | on ?            |
|------------------------|-----------------|
| Organization:*         | SIF Association |
| Author:*               | John W. Doe     |

We may attempt to contact the author if problems arise.

| Application Name:*    | Student Contacts Collector |  |
|-----------------------|----------------------------|--|
| Application Version:* | 1.x                        |  |
| Application Vendor:*  | SIF Association            |  |
| Agent Name:           | Student Subscriber         |  |
| Agent Version:        | 1.x                        |  |
| Agent Vendor:         | SIF Association            |  |
| Suite Products        |                            |  |

**Note:** The Versions here must match those in the Certification Agreement and should reflect your company's plans for long term support changes in version support require retesting and the associated additional fee.

| . Testing Environment             |                                                      |
|-----------------------------------|------------------------------------------------------|
| ?                                 |                                                      |
| Test Suite Name:*                 | SIF 2 Enabled Application Test Suite                 |
| Version Number:*                  | 2.3-1                                                |
| Specification Version:*           | 2.3                                                  |
| ?                                 |                                                      |
| Application Version               | 1.2                                                  |
| tested:"<br>Agent Version tested: | 1.1                                                  |
| ?                                 |                                                      |
| Operating System:*                | Windows 7                                            |
| Software Components:              | Java 6<br>Apache Tomcat 6<br><mark>MSSQL</mark> 2008 |
|                                   |                                                      |
| ?                                 |                                                      |
| Hardware                          | 2.4 GHz Intel Core 2 Duo                             |
| Environment*                      | 4 GB 1067 MHz DDR3                                   |
|                                   |                                                      |

This information helps others know rough requirements for running your software.

| 5. Characterization of the product's implementation-dependent behavior                                                             |
|----------------------------------------------------------------------------------------------------|
| Transport Support                                                                                                    |
| Protocol*                                                                                                    |
| ☑ SIF HTTPS □ SIF HTTP                                                                                                    |
| Mode Support                                                                                                    |
| Mode*                                                                                                    |
| 🗖 Push 🗹 Pull                                                                                                    |
| HTTPS Support                                                                                                    |
| Which SSL versions does your application support for initiating connections to the ZIS?*                                           |
| INTLS 1.0 □ SSL 3.0 □ TLS 1.0 negotiated using an SSL 2.0 hello □ SSL 3.0 negotiated using an SSL 2.0 hello                        |
| If your application supports Push mode, which SSL versions can your agent accept when receiving incoming connections from the ZIS? |

**Note:** If you are experiencing trouble getting SSL/TLS working correctly we provide a utility to help at: http://compliance.sifinfo.org/sslhello/

Push: An agent that supports push mode provides a network service that the ZIS uses to contact the agent whenever it has a message for it.

Pull: The agent that supports pull mode can be strictly a client; it uses a particular message to retrieve messages out of its queue on the ZIS.

| 54 1 | Authentication Level Support                                                                                                    |
|------|----------------------------------------------------------------------------------------------------|
| 1    | Authentication Level                                                                                                    |
| 0    | ) - No authentication required and the sender <b>does not</b> have to submit a certificate.                                                                                                    |
| 1    | <ul> <li>A valid certificate must be presented.</li> </ul>                                                                                                    |
| 2    | P A valid certificate from a trusted certificate authority <b>must</b> be presented.                                                                                                    |
| 3    | 3 - A valid certificate from a trusted certificate authority <b>must</b> be presented and the CN field of<br>the certificate's subject entry <b>must</b> match the host, which is originating the message. |
|      | ls your agent capable of returning client certificates (authentication level 1-3)?*                                                                                                    |
|      | ⊙ Yes O No                                                                                                    |
|      | If your agent ever explicitly requests authentication levels 1-3 of other agents at delivery time, which authentication levels might be explicitly requested?                                              |
|      |                                                                                                    |
|      | If your agent authenticates server certificates returned by the ZIS, which authentication levels might be required?                                                                                        |
|      |                                                                                                    |

**Note:** In the SIF Zone, every agent to agent message is dispatched to and routed by the Zone Integration Server (ZIS). It therefore may not be enough to demand a high level of encryption and security on any message sent to the ZIS. You may optionally demand the same level of security on the connection between the ZIS and every partner agent to which your message is being dispatched. This is done by setting the Authentication Level (above) and the Encryption Level (below).

#### SIF Encryption Level Support

#### Encryption Level

- 0 No encryption required
- 1 Symmetric key length of at least 40 bits
- 2 Symmetric key length of at least 56 bits
- 3 Symmetric key length of at least 80 bits
- 4 Symmetric key length of at least 128 bits

Which encryption levels is your agent capable of supporting in SIF HTTPS?\*

**I** 0 **I** 1 **I** 2 **I** 3 **I** 4

If your agent ever explicitly requests encryption levels of other agents at delivery time, which encryption levels might be required?

Which encryption levels might your agent require from a ZIS in SIF HTTPS?\*

#### **Message Validation**

Is your application capable of performing XML validation on incoming messages?\*

O Yes 💿 No

#### Error Handling

If a SIF\_Ack is returned with any type of error category other than a transport error, does the application stop trying to send the message (delete or inactivate the message) in order to avoid a potential deadlock condition?\*

⊙ Yes O No

#### **Buffer Size**

| Minimum<br>SIE MaxBufferSize (in | 16,777,216 |
|----------------------------------|------------|
| bytes):*                         |            |
| Maximum<br>SIF MaxBufferSize (in | 16,777,216 |
| bytes):*                         |            |

Note: Under Error Handling, "Yes" represents proper behavior.

MaxBufferSize: SIF agents receive data response messages of various sizes based upon the requests for data they issue. In order to prevent a response message from overrunning a recipient's buffer, the response is broken into multiple packets before the requesting agent receives it. This means, during registration, the recipient must provide the maximum buffer size it can accept.

| ι | Inicode Support                                                                                                    |
|---|----------------------------------------------------------------------------------------------------|
|   | Does your agent support Unicode (e.g. it does not map back and forth between Unicode and a local character set)?*                            |
|   | C Yes ☉ No                                                                                                    |
| ł | ITTP Compression                                                                                                    |
|   | If your Agent is capable of sending compressed HTTP, which compression algorithms can it send in HTTP requests and return in HTTP responses? |
|   | gzip<br>deflate<br>compress                                                                                                    |
|   | If your Agent is capable of receiving compressed HTTP, which compression algorithms can it receive in<br>HTTP requests and responses?        |
|   | gzip<br>deflate<br>compress                                                                                                    |

**Note:** This information must be accurate in order to ensure interoperability. For further details about filling out this section accurately you should see the infrastructure section/document of the version your agent is written to.

The table *below* is used to capture the types of SIF data your agent/application supports, and the way in which it uses that data to interoperate with other SIF Certified applications.

### For each row:

The first column represents the name of a SIF data object.

Data can be queried and responded to. The next three columns indicate, for this object, whether your application/agent does either or both.

When the data for an object changes, or when it is desired to change that data, an event for the object type can be published, whereupon the event will be sent to all agent/applications which had previously subscribed. The next set of columns indicate whether your application will publish or subscribe (or do both) to such events for this object type, and is further divided into the three types of events (so for example your agent may only publish an event when a new object of this type is created).

The final column indicates that your application provides a facility to align its data with the data in the zone. This can be done through a series of queries and is a critical feature for subscribers, utilized whenever your application is brought into the zone.

| StudentPersonal         | 517_Doary<br>517_EdwidedOuary      | SIF_Query<br>SIF_ExtendedQuery     | SIF_Dairy<br>SIF_DairidedQuety   | П                          | Б                                | Ъ.      | R    | R       | R.      | <b>S</b>             |
|-------------------------|------------------------------------|------------------------------------|----------------------------------|----------------------------|----------------------------------|---------|------|---------|---------|----------------------|
| StudentPicture          | SIF_Duary<br>SIF_ExtendedDuary     | SIF_Duery =<br>IIF_DitendedDuery = | SIF_Dary<br>SF_EthendedSvery     | -                          | C                                | D       | n    | П       | ĕ       | ē                    |
| 1000                    | 1.000                              |                                    |                                  | Publishes Sverts Processes | ublishes Events Processes Events |         |      |         |         |                      |
| Ubject                  | Provides                           | Responds                           | Requests                         | Adda                       | Changes                          | Delates | Adds | Changes | Delates | Importa/Synchronizaa |
| Student#Gooment         | SIF_Query<br>SIF_EntendedQuery     | SIF_Duery<br>SIF_BicendedOuery     | SF_Duery<br>SF_DoendedOuery      | Б                          | E                                | с       | E    |         |         | 6                    |
| StudentRecordExch ange  | SIF_Overy =<br>SIF_ExtendedOvery = | SIF_Query<br>SIF_EnendedQuery      | SIF_Ouny<br>SIF_EnerodedOvery    |                            |                                  |         |      |         |         | Ē                    |
| StudentRecordPackage    | Sif_Dowry<br>Sif_EdendedOwry       | SIF_Doary<br>SIF_EstendedQuery     | SIF_Dury<br>SIF_EstendedDury     |                            |                                  |         |      |         |         |                      |
| Studentfisspanse5et     | SIF_Daary<br>SIF_EnterdedOuary     | SIF_Dury<br>SIF_DrividedQuary      | SIF_Duery<br>SIF_EstendedQuery   | п                          | E                                | г       | п    |         |         | E                    |
| StudentSchoolExcellment | SIF_Duery<br>SIF_EntendedDuery     | SIF_Duery<br>SIF_EntendedDuery     | SIF Duery<br>SIF Exercised Duery | с                          | E                                | Б       | 4    | R       | 4       | ঘ                    |

Note: This information is also critical for those considering your product.

The table *below* is the most detailed part of the CSQ. It provides the level of detail necessary to flag interoperability issues between two SIF Certified applications (as for example if one or more optional elements in an object is needed by Application A, but not supplied by Application B).

| Supplies | Processes | Requires                                                                                                    | SIF_Query<br>Support | SIF_ExtendedQuery |
|----------|-----------|----------------------------------------------------------------------------------------------------|----------------------|-------------------|
|          |           |                                                                                                    | antheart             | Support           |
|          | 1 M       | R                                                                                                    |                      |                   |
|          | R         | R                                                                                                    |                      |                   |
|          | R         | R                                                                                                    |                      |                   |
|          | R         | R                                                                                                    |                      |                   |
|          | R         | R                                                                                                    |                      |                   |
|          | R         | R                                                                                                    |                      |                   |
|          | R         | R                                                                                                    |                      |                   |
|          |           |                                                                                                    |                      |                   |
|          |           |                                                                                                    |                      |                   |
|          |           |                                                                                                    |                      |                   |
|          |           |                                                                                                    |                      |                   |
|          |           |                                                                                                    |                      |                   |
|          | R         |                                                                                                    |                      |                   |
|          |           | N       N       N <t< td=""><td></td><td></td></t<> |                      |                   |

**Note:** Optional elements are not required to appear during testing, however they are validated when they do appear.

| gent ID (SIF_SourceId): StudentContactCollector                           |            |
|---------------------------------------------------------------------------|------------|
| Optional Functionality                                                    | Supported? |
| Agent invokes Selective Message Blocking (SMB) upon receiving a SIF_Event | O Yes O No |
| Agent sends SIF_Ping                                                      | O Yes O No |
| Agent sends SIF_Provision                                                 | ⊙ Yes C No |
| Agent sends SIF_Sleep                                                     | ⊙ Yes O No |
| Agent sends SIF_Wakeup                                                    | ⊙ Yes O No |
| Agent sends SIF_GetZoneStatus                                             | ⊙ Yes O No |
| Agent requests SIF_ZoneStatus                                             | O Yes O No |
| Agent processes SIF_ZoneStatus events                                     | ⊙ Yes O No |
| Agent sends SIF_GetAgentACL                                               | ⊙ Yes O No |
| Agent requests SIF_AgentACL                                               | O Yes O No |
|                                                                           |            |

**Note:** For further details about filling out this section accurately you should see the infrastructure section/document of the version your agent is written to.

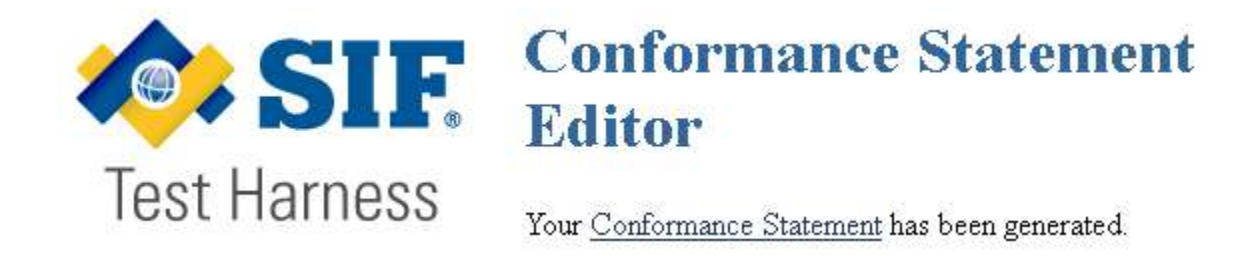

Note: Use the link to download the conformance statement you just created.

# Login

| Compliance Testing<br>SIF Association Members |          |          |        |
|-----------------------------------------------|----------|----------|--------|
|                                               |          |          |        |
| Conformance Statement                         | Username | Password | 2.3-1m |

Now return to the front page of the selected Test Suite with our CSQ and credentials.

# **The Exception**

| 51F 2 Er            | abled Application (2.3-1) Testing                                                           |
|---------------------|---------------------------------------------------------------------------------------------|
| Agent ID Stude      | ntContactCollector                                                                          |
| The following opi   | ions may be used both in certification and non-certification sessions to work around        |
| on-compliance i     | 1 underlying technologies or pending SIF issues.                                            |
| ☑ If your product   | supports TLS 1.0 but does not or does not typically support DSA certificates in non-testing |
| nstallations, you m | ay click here to omit tests surrounding support for TLS 1.0's mandatory cipher suite,       |

Support of the mandatory TLS 1.0 cipher suite has (in practice) proven to be unnecessary; therefore we allow it to go untested.

# **Test Session**

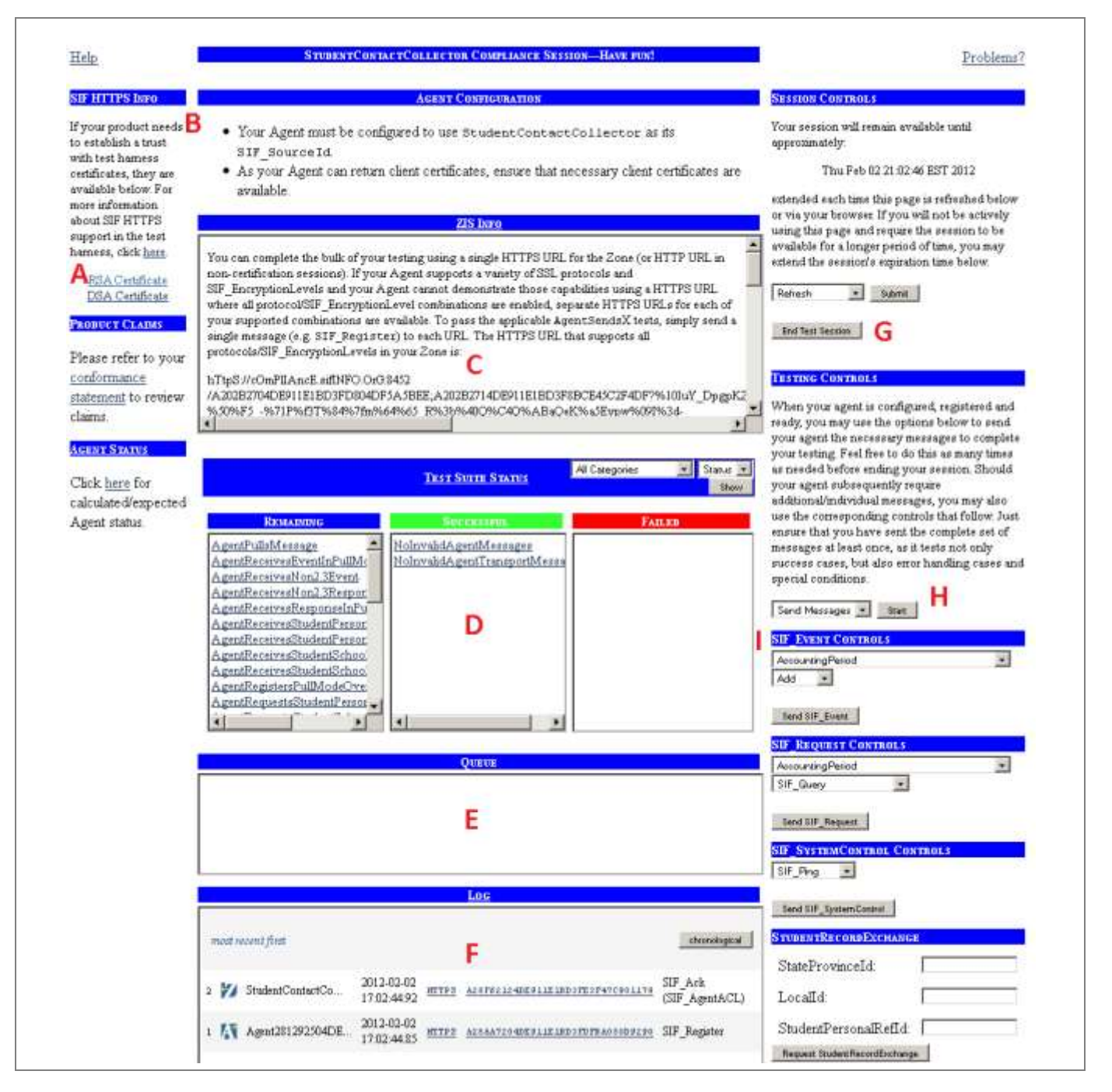

- A. The encryption information is one of the most common areas to cause confusion; please read the provided document. Our certificates are self-signed and need to be trusted.
- B. The Agent Configuration information is based on responses previously given to us. If they do not accurately reflect your software, please edit your CSQ.
- C. The ZIS Info is based on the SIF Association's ZIS which has configured a Zone for your Test Session; you must configure your software to work with it.

- D. Once you fail one of these tests the only way to satisfy it is to start over with a new Test Session.
- E. While there is nothing wrong with seeing a few messages in the queue, this provides a clear view if messages are backing up.
- F. This is the log of the ZIS, pay attention to the source when analyzing these messages (your software is not alone in this zone).
- G. Two things to note here. The first is that in order to monitor your testing progress you will have to refresh your browser. Second, once you are done with your testing you will need to "End" the Test Session in order to submit the results.
- H. This control can be used to cause all actions that need to be initiated by the Test Harness to begin; however it cannot control your software, so even after handling all of this properly some tests may remain. Be sure to know which actions in your software will trigger what SIF traffic!
- I. From here on down are controls that allow you to micromanage what comes from the Test Harness, enabling you to address one test at a time.

|                                                                                                    | FAILED TESTS          |                                                                                                    | INCOMPLETE TESTS                                             | SUCCESSIVE TEXT.                                          |  |
|----------------------------------------------------------------------------------------------------|-----------------------|----------------------------------------------------------------------------------------------------|--------------------------------------------------------------|-----------------------------------------------------------|--|
| Summary<br>You passed 2 of 32 tests (6 25%)<br>38 test(s) were not completed.                                                              |                       | AgentPullsMessage<br>AgentReceivesFrentinPullMode<br>AgentReceivesNon2.3Event<br>AgentReceivesResponse<br>AgentReceivesResponselnPullMode<br>AgentReceivesStudentPersonalRespo<br>AgentReceivesStudentPersonalRespo |                                                              | VolnyskidAgeniMessages<br>BolnyskidAgeniTransportMessages |  |
| <b>Certification</b><br>You have completed a test session. If<br>you would like to formally submit<br>your test session for certification, | Loc                   |                                                                                                    | AgentRegistersPullModeOverHT<br>AgentReguestaStudentPersonal |                                                           |  |
| use the link below                                                                                                    | chromotogical         |                                                                                                    |                                                              | meetrecent list                                           |  |
| Note that at this time your test<br>session has not been successfully<br>completed, with only 2 of 32 tests                                | 1 Agent281292504D     | E 2012-02-00<br>17-02:44.85                                                                                                    | NUTRE ACCARTICADESLIE INDOVDIBACO                            | 97699 SIF_Register                                        |  |
| passes chiefs you terrine test<br>hemess is in error, it is not<br>recommended that you submit that<br>test session for certification      | 2 🌠 StudentContactCo. | 2012-02-02<br>17:02-44.92                                                                                                    | ITTES ACOTOLICADES LIE ADDOTES F4705                         | SIF_Ack<br>(SIF_AgentACL)                                 |  |
|                                                                                                    | 3 🚺 Agent281292504D   | E. 2012-02-02                                                                                                    | HTTPS ACSESSED.4DESILEISDOYALFCLF                            | BASSD SIF_Provision                                       |  |
|                                                                                                    | 3 Agent281292504D     | E 17:02:47.43                                                                                                    | HTTPS A2966E014DE911E1BD0FA1FC1F6                            | BASED SIF_Provision                                       |  |

# **Submitting Results**

If you would like to submit your results for certification, use the link at the bottom of the Certification section. Please "Close" the Test Session when you are done.

# **Further Assistance**

Test Harness FAQ: http://compliance.sifinfo.org/sifcompliance/docs/faq.html

Official Email: TestResults@sifassociation.org